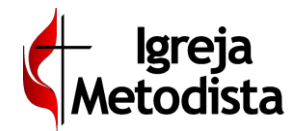

## Gestão da Folha

Interface para troca de informações entre o tesoureiro da Igreja e o gestor da folha. É através dessa área que os informes mensais de cada contrato serão informados pelo tesoureiro, processados pelo Sistema e, posteriormente devolvidos com os holerites, recibos, guias de tributos e resumos.

| BGiG Gestão           | 🕫 🕻 Igreja Metodis  | sta                   |                              |                           |       | JA- SMS             | abilitado<br>× NAO | 8_TESOUREIROS_DE_IGREJA<br>CENTRA | 4<br>4 * × 🔊 •          |
|-----------------------|---------------------|-----------------------|------------------------------|---------------------------|-------|---------------------|--------------------|-----------------------------------|-------------------------|
| A Início Admini       | istrativo<br>•      | <b>★</b><br>Favoritos |                              |                           |       |                     |                    |                                   | <b>1</b> Q              |
| Administra            | tivo » Folha de     | Pagamento » G         | estão da Folha               |                           |       |                     |                    | ? V 18                            | erar para Processamento |
| Ano selecionado: 2019 |                     |                       | Identificação do Registro    |                           |       |                     |                    |                                   |                         |
| JAN                   | MAR                 | ABR                   | MANIPULAÇÃO                  | Competência<br>JAN / 2019 | Local |                     |                    |                                   | 8                       |
| MUL JUN               | JUL                 | AGO                   | Liberação para Processamento | Inicio do Processamento   |       | Fechamento - Fase 1 |                    | Fechamento - Fase 2               |                         |
| SET OUT               | NOV                 | DEZ                   | (A)                          |                           | 8     |                     |                    |                                   | _                       |
| Ocumentos Gerai       | s 🕞 Contratos CLT   | Contratos Autonômos   | Contratos Clérigos           |                           |       |                     |                    |                                   |                         |
|                       |                     |                       | Tipo Documento               |                           |       |                     | Identificador 4    | ¢ Validade ≎                      | Situação                |
| Ações                 |                     |                       | TODOS                        |                           |       | •                   | Filtrar            | Filtzur                           | Gerado 💌                |
| ् 🛋 🖊 🖬               | RELATÓRIO ANALÍTICO |                       |                              |                           |       |                     |                    | -                                 | Validado                |
| ۹ 🖬 🖊 🖬               | RELATÓRIO SINTÉTICO |                       |                              |                           |       |                     |                    | -                                 | Validado                |
|                       |                     |                       |                              |                           |       |                     | H                  |                                   | ▶ 8 10 ▼                |
| + Novo                |                     |                       |                              |                           |       |                     |                    |                                   | Total: 2 registros      |

A tela de gestão da folha da igreja exibe inicialmente a folha do **ano** e do **mês** em uso.

No topo esquerdo da tela, há um campo que exibe o ano atual, mas abre a possibilidade para selecionar anos anteriores. Abaixo desse campo, há uma tabela para seleção do mês.

| Ano selecionado: 2019 🔻 |     |     |     |  |  |  |  |  |  |
|-------------------------|-----|-----|-----|--|--|--|--|--|--|
| JAN                     | FEV | MAR | ABR |  |  |  |  |  |  |
| MAI                     | JUN | JUL | AGO |  |  |  |  |  |  |
| SET                     | OUT | NOV | DEZ |  |  |  |  |  |  |

Na parte direita e superior da tela, há um painel com diversas informações geradas automaticamente, tais como **situação** de cada folha (Gerada, Manipulação, Liberada, Em Processamento e Fechada), **competência atual**, **local** e **datas** de liberação para processamento, início de processamento, fechamentos fases 1 e 2.

| I | Identificação do Registro    |                           |                  |                     |                     |  |
|---|------------------------------|---------------------------|------------------|---------------------|---------------------|--|
|   | MANIPULAÇÃO                  | Competência<br>JAN / 2019 | Local<br>CENTRAL |                     |                     |  |
|   | Liberação para Processamento | Início do Processamento   | <b>a</b>         | Fechamento - Fase 1 | Fechamento - Fase 2 |  |

Na área central da tela são exibidas as abas denominadas **Documentos Gerais**, **Contratos CLT**, **Contratos Autônomos** e **Contratos Clérigos**. Cada aba agrupa e exibe os documentos, guias e informes de cada modalidade.

| Ocumentos Gerais     Ocumentos Gerais     Ocumentos     Ocumento | Contratos CLT     Contratos Autonômos     Contratos Clárigos |                  |             |                 |       |
|----------------------------------------------------------------------------------------------------|--------------------------------------------------------------|------------------|-------------|-----------------|-------|
|                                                                                                    | Tipo Documento                                               | Identificador \$ | Validade \$ | Situação        |       |
| Ações                                                                                                    | TODOS 👻                                                      | Filtrar          | Filtrar     | Gerado          | *     |
| ۷ 🛃 🖊                                                                                                    | RELATÓRIO ANALÍTICO                                          |                  | -           | Validado        |       |
| ۹ ᆂ 🖊                                                                                                    | RELATÓRIO SINTÉTICO                                          |                  | -           | Validado        |       |
|                                                                                                    |                                                              | H H              | 1           | F H 10          | *     |
| A. Naux                                                                                                    |                                                              |                  |             | Total: 2 regist | stros |
| + NOVO                                                                                                    |                                                              |                  |             |                 |       |
| GiG – Tut                                                                                                    | orial Folha de Pagamento                                     |                  | Pag         | ina: 1/2        | 20    |

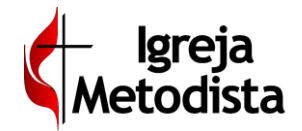

### Gestão da Folha > Aba Documentos Gerais

Essa aba exibe as guias de tributos a pagar e os relatórios e resumos obtidos no processamento da folha. Para visualizar o documento desejado, selecione o registro e clique no ícone no formato de **lupa**, à esquerda:

| Ocumentos Gerais     Ocumentos Gerais     Ocumentos     Ocumento | s 🖹 Contratos CLT   | E Contratos Autonômos | E Contratos Clérigos |                |
|----------------------------------------------------------------------------------------------------|---------------------|-----------------------|----------------------|----------------|
|                                                                                                    |                     |                       |                      | Tipo Documento |
| Ações                                                                                                    |                     |                       |                      | TODOS          |
| 📫 a 🖪 🖊                                                                                                    | RELATÓRIO ANALÍTICO |                       |                      |                |
| ۹ 🛃 🖉                                                                                                    | RELATÓRIO SINTÉTICO |                       |                      |                |
|                                                                                                    |                     |                       |                      |                |

Uma nova tela será aberta, exibindo o(s) documento(s) envolvidos:

|                    | Imagens do Documento | ×        |
|--------------------|----------------------|----------|
| R Documentos Gerai | ais Contratos CLT    |          |
| Ações              |                      | • Voltar |
| ۹ 🛃 🖉              | RELATÓRIO ANALÍTICO  |          |
| Q 🕹 🖉              | RELATÓRIO SINTÉTICO  |          |
|                    |                      | М        |

Clique na **lupa** dessa nova tela e o documento será aberto para visualização e impressão.

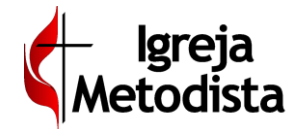

### Gestão da Folha > Aba Controles CLT

Essa aba exibe os contratos na modalidade CLT, permitindo o acesso aos documentos pertencentes especificamente a esses contratos e aos informes recorrentes e extraordinários eventualmente vinculados a eles.

Possui três ícones para acesso aos documentos, informes recorrentes e informes extraordinários:

| 🗞 Documentos Gerais | Contratos CLT  | E Contratos Autonômos | Contratos Clérigos |
|---------------------|----------------|-----------------------|--------------------|
| Ações I             | ome            |                       |                    |
| 8 🔺 9               | NTONIO ALMEIDA |                       |                    |
| 8 🚺 🗲               | ONIA PORTO     |                       |                    |

Documentos (1º ícone): exibe os holerites e documentos de cada funcionário.

Informes Recorrentes (2º ícone): exibe os eventos recorrentes que são lançados pelo tesoureiro no contrato de cada funcionário.

<u>Informes Extraordinários (3º ícone)</u>: permite que o tesoureiro lance as ocorrências não regulares de cada funcionário.

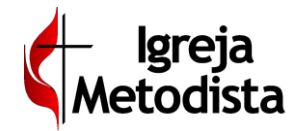

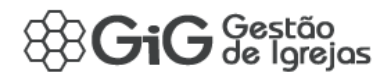

### Gestão da Folha > Aba Controles Autônomos

Essa aba exibe os contratos na modalidade de autônomos, permitindo o acesso aos recibos pertencentes especificamente a esses contratos e aos informes extraordinários eventualmente vinculados a eles.

Possui dois ícones para acesso aos documentos e aos informes extraordinários:

| Nocumentos Ge | erais 📄 Contratos CLT | E Contratos Autonômos | E Contratos Clérigos |
|---------------|-----------------------|-----------------------|----------------------|
| Ações         | Nome                  |                       |                      |
| 8 9           | JANAINA PINHEIRO      |                       |                      |
|               |                       |                       |                      |
|               |                       |                       |                      |

Documentos (1º ícone): exibe os holerites e documentos de cada autônomo.

Informes Extraordinários (2º ícone): permite que o tesoureiro lance as ocorrências não regulares de cada autônomo.

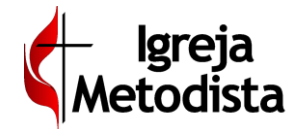

### Gestão da Folha > Aba Controles Clérigos

Essa aba exibe os contratos na modalidade Pastor, permitindo o acesso aos documentos pertencentes especificamente a esses contratos e aos informes recorrentes e extraordinários eventualmente vinculados a eles.

Possui três ícones para acesso aos documentos, informes recorrentes e informes extraordinários:

| Ações | Nome         |  |
|-------|--------------|--|
| 8 🔺 4 | JOSÉ ANTONIO |  |

Documentos (1º ícone): exibe os recibos, guias de GPS e DARF de cada pastor.

Informes Recorrentes (2º ícone): exibe os eventos recorrentes que são lançados pelo tesoureiro no contrato de cada pastor.

<u>Informes Extraordinários (3º ícone)</u>: permite que o tesoureiro lance as ocorrências não regulares de cada pastor.

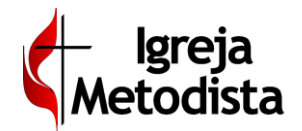

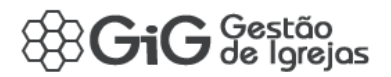

# **Contratos CLT**

Programa que armazena os dados pessoais e contratuais do funcionário CLT.

| Administrati           | /o » Folha de F             | Pagamento >             | Contrate         | os » CLT        |                                      |                         |               | 🌲 Solic                 | citações 💡 🛛 Voltar ᆂ Sa |
|------------------------|-----------------------------|-------------------------|------------------|-----------------|--------------------------------------|-------------------------|---------------|-------------------------|--------------------------|
| Identificação do Regi  | stro                        |                         |                  |                 |                                      |                         |               |                         | Ed                       |
| id / id(Gi)            |                             | Código                  |                  |                 | Local                                |                         | * Nome        |                         | Situação                 |
| 1503 / 1983            |                             | ZBVLFG                  |                  | -               | CENTRAL                              | •                       | ANTONIA ALMEI | IDA                     | VALIDADO                 |
|                        |                             |                         |                  |                 |                                      |                         |               |                         |                          |
| Contrato               | 🍰 Dados Pessoais            | Ocumentos do Co         | ontrato 🚠        | Dependentes     | ¥ Férias r ♥S Informes               |                         |               |                         |                          |
| * Admissão             |                             | Cargo                   |                  |                 |                                      | Departamento            |               | Estrangeiro             | Estabilidade             |
| 02/01/2017             | m                           | AUXILIAR ADMINI         | STRATIVO         |                 | •                                    | ADMINISTRAÇÃO           |               | • 🔘                     |                          |
| Sindicato              |                             |                         |                  |                 |                                      |                         |               | Observações             |                          |
| Sindicato dos Empregad | os em Instituições Benefice | entes, Religiosas e Fil | antrópicas de Di | E.              |                                      |                         |               |                         |                          |
| Deficiência Física     |                             | Deficiência Mental      | i.               |                 | Tipo Salário                         | Horas Trabalhadas (Se   | nana)         | Horas Trabalhadas (Mēs) | Salário (R\$)            |
|                        |                             |                         |                  |                 | Mensalista 🔹                         |                         |               | 24                      | 1180,0                   |
| Deficiência Auditiva   |                             | Deficiéncia Intelec     | tual             |                 | Descricao das Atividades             |                         |               |                         |                          |
|                        |                             |                         |                  |                 | ADMINISTRAÇÃO FINANCEIRA, REGISTRO N | IO GI, CONTAS A PAGAR E | RECEBER       |                         |                          |
| Deficiência Visual     |                             | Reabilitado             |                  |                 |                                      |                         |               |                         |                          |
| Quadro de Horários     | Tipo                        | Entrada                 | Saída            | Intervalo (Min) |                                      |                         |               | Observações             |                          |
| Domingo                |                             |                         |                  | 0               |                                      |                         |               |                         |                          |
| Segunda-Feira          | Dia de Trabalho Regula      | ar 07:30                | 11:45            | 15              |                                      |                         |               |                         |                          |
| Terça-Feira            | Dia de Trabalho Regula      | ar 07:30                | 11:45            | 15              |                                      |                         |               |                         |                          |

As informações estão agrupadas em seis abas:

- Dados do Contrato
- Dados Pessoais
- Documentos do Contrato
- Dependentes
- Férias
- Informes

Através desse programa, o tesoureiro pode **atualizar** ou **acrescentar** informações nos contratos já existentes, bem como gerar informes recorrentes e solicitações de férias e de rescisão de contrato.

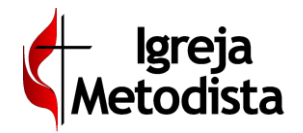

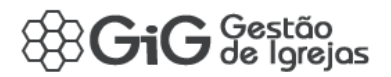

### Contratos CLT > Aba Dados do Contrato

| Contrato               | 🛔 Dados Pessoais 🛛 🤇         | Documentos do C      | ontrato 📲       | Dependentes     | ₩ Férias 👘 Informes                  |                                |                         |               |
|------------------------|------------------------------|----------------------|-----------------|-----------------|--------------------------------------|--------------------------------|-------------------------|---------------|
| * Admissão             |                              | Cargo                |                 |                 |                                      | Departamento                   | Estrangeiro             | Estabilidade  |
| 02/01/2017             |                              | AUXILIAR ADMINI      | STRATIVO        |                 | ٠                                    | ADMINISTRAÇÃO                  | • 🔘                     |               |
| Sindicato              |                              |                      |                 |                 |                                      |                                | Observações             |               |
| Sindicato dos Empregad | os em Instituições Beneficen | es, Religiosas e Fil | antrópicas de D | F               |                                      | • @ 🖻                          |                         |               |
| Deficiência Física     |                              | Deficiência Mental   |                 |                 | Tipo Salário                         | Horas Trabalhadas (Semana)     | Horas Trabalhadas (Mês) | Salário (R\$) |
| 0                      |                              |                      |                 |                 | Mensalista •                         |                                | 24                      | 1180          |
| Deficiência Auditiva   |                              | Deficiência Intelec  | tual            |                 | Descricao das Atividades             |                                |                         |               |
|                        |                              |                      |                 |                 | ADMINISTRAÇÃO FINANCEIRA, REGISTRO N | O GI, CONTAS A PAGAR E RECEBER |                         |               |
| Deficiência Visual     |                              | Reabilitado          |                 |                 |                                      |                                |                         |               |
|                        |                              |                      |                 |                 |                                      |                                |                         |               |
| Quadro de Horários     | Tipo                         | Entrada              | Saída           | Intervalo (Min) |                                      |                                | Observações             |               |
| Domingo                |                              | 1.00                 |                 | 0               |                                      |                                |                         |               |
| Segunda-Feira          | Dia de Trabalho Regular      | 07:30                | 11:45           | 15              |                                      |                                |                         |               |
| Terça-Feira            | Día de Trabalho Regular      | 07:30                | 11:45           | 15              |                                      |                                |                         |               |
| Quarta-Feira           | Dia de Trabalho Regular      | 07:30                | 11:45           | 15              |                                      |                                |                         |               |
| Quinta-Feira           | Dia de Trabalho Regular      | 07:30                | 11:45           | 15              |                                      |                                |                         |               |
| Sexta-Feira            | Dia de Trabalho Regular      | 07:30                | 11:45           | 15              |                                      |                                |                         |               |
| Sábado                 | Dia de Trabalho Regular      | 07:30                | 11:45           | 15              |                                      |                                |                         |               |

Reúne os dados do contrato, tais como data admissão, sindicato, cargo, tipo de salário, salário, horas trabalhadas, quadro de horarios e outros detalhes pertinentes ao contrato.

### **Contratos CLT > Aba Dados Pessoais**

| I Dados Contrato     | es Pessoais 🛞 Documentos do Contrato 📲 Dependentes | ¥ Férias v≪ Informes |              |                |                 |                  |
|----------------------|----------------------------------------------------|----------------------|--------------|----------------|-----------------|------------------|
| E Cadastro 📎 Documen | tos 🖆 Contatos 🛛 🖗 Endereços 🕍 Familiares          |                      |              |                |                 |                  |
|                      | Apelido                                            | * Sexo               | * Nascimento |                | Idade           | Etnia            |
| Foto                 |                                                    | FEMININO             | 13/04/1974   | © m            | 44 anos 🔒       | BRANCA           |
|                      | Filiação - Pai                                     |                      |              | Filiação - Mãe |                 |                  |
|                      | JOSÉ NILDO DE ARAÚJO                               |                      |              | ELZA FERREIRA  |                 |                  |
|                      | * Estado Civil                                     |                      |              |                |                 |                  |
|                      | SOLTEIRO ~                                         |                      |              |                |                 |                  |
| C Inserir Imagem     | Grau de Instrução                                  | Naturalidade         |              | Nacionalidade  | Grupo Sanguineo | Doador de Órgãos |
|                      | ENSINO FUNDAMENTAL INCOMPLETO                      | RIO DE JANEIRO / RJ  |              | BRASILEIRA     | ~               | ×                |
|                      | Observações                                        |                      |              |                |                 |                  |
|                      |                                                    |                      |              |                |                 |                  |
|                      |                                                    |                      |              |                |                 |                  |
|                      |                                                    |                      |              |                |                 |                  |

Essa aba reúne as informações pessoais do funcionário. Está dividida em 5 sub-abas:

- Cadastro: reúne as informações cadastrais do funcionário
- Documentos: armazena as imagens dos documentos pessoais do funcionário exigidos pelo e-social
- Contatos: reúne as informações de contato do funcionário telefones, emails, redes sociais
- Endereços: armazena os dados dos endereços do funcionário
- **Familiares**: armazena os dados dos familiares do funcionário importante citar que para cadastrar um dependente na folha, primeiramente ele deve ser cadastrado como familiar.

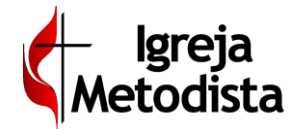

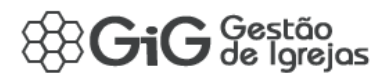

### Contratos CLT > Aba Documentos do Contrato

| I Dados Contrato                                                                               | o 🎂 Dados Pessoais 🔍 Documentos do Contrato 👘 Dependentes 🌾 Férias 👘 Informes |         |         |         |         |            |                     |  |  |  |  |  |
|------------------------------------------------------------------------------------------------|-------------------------------------------------------------------------------|---------|---------|---------|---------|------------|---------------------|--|--|--|--|--|
| Tipo Documento Ano Competência e Mês Competência e Complemento e Emissão e Validade e Situação |                                                                               |         |         |         |         |            |                     |  |  |  |  |  |
| Ações                                                                                          | TODOS                                                                         | Filtrar | Filtrar | Filtrar | Filtrar | Filtrar    | Gerado 💌            |  |  |  |  |  |
| ۹ ᆂ 🖊                                                                                          | ASO (ATESTADO DE SAÚDE OCUPACIONAL)                                           | 2018    | NOV     |         | -       | 07/11/2019 | Validado            |  |  |  |  |  |
| ۹ 🕹 🖊                                                                                          | FERIAS                                                                        | 2018    | JUL     |         | -       | -          | Gerado              |  |  |  |  |  |
| ۹ ᆂ 🖊                                                                                          | HOLERITE                                                                      | 2017    | JAN     |         | -       | -          | Gerado              |  |  |  |  |  |
| ۹ 🕹 🖊                                                                                          | HOLERITE                                                                      | 2017    | FEV     |         | -       | -          | Gerado              |  |  |  |  |  |
| ۹ 🛨 🖊                                                                                          | HOLERITE                                                                      | 2017    | MAR     |         | -       | -          | Gerado              |  |  |  |  |  |
| ۹ ᆂ 🖊                                                                                          | HOLERITE                                                                      | 2017    | ABR     |         | -       | -          | Gerado              |  |  |  |  |  |
| ۹ 🕹 🖊                                                                                          | HOLERITE                                                                      | 2017    | MAI     |         | -       | -          | Gerado              |  |  |  |  |  |
| ۷ 🛨 🖊                                                                                          | HOLERITE                                                                      | 2017    | JUN     |         | -       | -          | Gerado              |  |  |  |  |  |
| 🔺 🗅 🍳                                                                                          | HOLERITE                                                                      | 2017    | JUL     |         | -       | -          | Gerado              |  |  |  |  |  |
| ۷ 🕹 🖉                                                                                          | HOLERITE                                                                      | 2017    | AGO     |         | -       | -          | Gerado              |  |  |  |  |  |
|                                                                                                |                                                                               |         |         |         | н н 🔳   | 2 3        | ▶ H 10 ▼            |  |  |  |  |  |
|                                                                                                |                                                                               |         |         |         |         |            | Total: 29 registros |  |  |  |  |  |

Essa aba reúne os documentos relacionados especificamente ao contrato: holerites gerados, recibo de férias, recibo de adiantamento, atestado de saude ocupacional, folha de ponto, etc).

#### **Contratos CLT > Aba Dependentes**

| IGI Dados (                                                                                                    | Contrato 🛔 Dados Pessoais | Documentos do Contrato | 🔥 Dependentes | 🛪 Férias | ¶⊂ Informes |            |                 |           |            |         |
|----------------------------------------------------------------------------------------------------|---------------------------|------------------------|---------------|----------|-------------|------------|-----------------|-----------|------------|---------|
| Ações                                                                                                    |                           |                        |               | Nome     |             | Nascimento | Grau Parentesco | Sexo      | Início     | Término |
| <ul> <li>Image: A set of the set of the</li></ul> | DANIEL MARTINS            |                        |               |          |             | 20/12/2008 | Filho           | Masculino | 02/01/2017 |         |

Essa aba reúne o cadastro dos dependentes do funcionário. Essas pessoas são primeiramente cadastradas como familiares (na aba Dados Pessoais) e depois são vinculadas como dependentes através desse programa.

### **Contratos CLT > Aba Férias**

| ा 🗇 Dados C | contrato 🛛 🛔 Dados Pes | isoais 🛛 🛞 Documentos | do Contrato | Dependentes 🛛 🛪 Féri | as 👘 Informes |                    |         |                    |         |                  |                  |
|-------------|------------------------|-----------------------|-------------|----------------------|---------------|--------------------|---------|--------------------|---------|------------------|------------------|
| 1.1.1       | Período Aquisitivo     |                       | Oburnella   | 1º Perío             | do de Gozo    | 2º Período de Gozo |         | 3º Período de Gozo |         | Período de Abono |                  |
| Ações       | Início                 | Término               | Situação    | Início               | Término       | Início             | Término | Início             | Término | Início           | Término          |
|             | 02/01/2017             | 01/01/2018            | Encerrado   | 23/08/2018           | 21/09/2018    | 12                 | 15      |                    |         |                  |                  |
|             |                        |                       |             |                      |               |                    |         |                    |         |                  | Total: 1 mainten |

Essa aba registra os periodos aquisitivos de férias do funcionário e os períodos de gozo.

### **Contratos CLT > Aba Informes**

| ISI Dados Contrato | 🛔 Dados Pessoais 🛛 🛞 Documentos do Contrato | En Dependentes | 🛪 Férias 📢 Informe | 5          |          |            |         |       |
|--------------------|---------------------------------------------|----------------|--------------------|------------|----------|------------|---------|-------|
| Ações              | Тіро                                        |                | Inicio             | Termino    | Valor    | Quantidade | Entrada | Saida |
| 2                  | CESTA BÁSICA (PROVENTO)                     |                | 01/01/2019         | 31/12/2019 | R\$25,00 |            |         |       |
| + Novo Informe     |                                             |                |                    |            |          |            |         |       |

Essa aba permite ao tesoureiro incluir os informes recorrentes do funcionário.

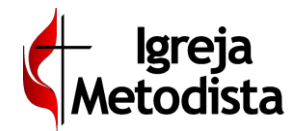

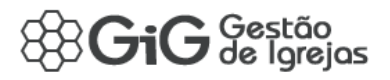

### **Contratos Autônomos**

Programa que armazena os dados pessoais e contratuais do autônomo.

| Administrativo              | » Folha de Pagamento » Contra                     | atos » Autônomo    |                                                  |                          | A Alerta         | ? O Voltar 🗈         | <b>L</b> Salvar |
|-----------------------------|---------------------------------------------------|--------------------|--------------------------------------------------|--------------------------|------------------|----------------------|-----------------|
| 🛢 Identificação do Registro |                                                   |                    |                                                  |                          |                  |                      | Edição          |
| id / id(Gi)<br>.500 / 2041  | Código<br>JFVTQS                                  | Local<br>CENTRAL   |                                                  | Nome<br>JANAINA PINHEIRO |                  | Situação<br>VALIDADO | ~               |
| Dados Contrato     A Docu   | Dados Pessoais 📎 Documentos do Contrato 🚽         | Dependentes        |                                                  |                          |                  |                      |                 |
| @ Foto                      | Apelido<br>Fillação - Pai                         | * Sexo<br>FEMININO | * Nascimento<br>v 30 / 05 / 1974<br>Fillação - I | 0 m                      | Idade<br>44 anos | Etnia                | ~               |
| C Inserir Imagem            | * Estado Civil<br>SOLTEIRO V<br>Grau de Instrução | Naturalidade       | Nacionalic                                       | ade                      | Grupo Sanguineo  | Doador de Órgãos     |                 |
|                             | Observações                                       | v                  |                                                  | Y                        | v                | SIM                  | ۲.<br>۲         |

As informações estão agrupadas em quatro abas:

- Dados Contrato
- Dados Pessoais
- Documentos do Contrato
- Dependentes

Através desse programa, o tesoureiro pode atualizar ou acrescentar informações.

### Contratos Autônomos > Aba Dados Contrato

| I Dados Contrato       | 🛔 Dados Pessoais 🛛 📎 Documentos do Contrato 👘 Bependentes          |                    |
|------------------------|--------------------------------------------------------------------|--------------------|
| • Inicio<br>25/02/2018 | Termino           ©         111           25 / 02 / 2018         © | Cargo<br>PARISTA v |
| Observações            |                                                                    |                    |
|                        |                                                                    |                    |
| Descricao das Atividad | les                                                                |                    |
|                        |                                                                    |                    |

Reúne os dados do contrato, tais como data início e término do contrato, cargo, descrição de atividades.

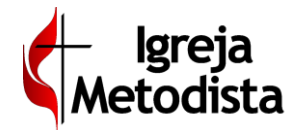

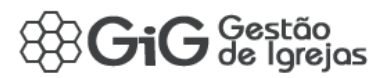

### Contratos Autônomos > Aba Dados Pessoais

| Cadastro         | os Pessoais 📎 Documentos do Contrato 🚓 Dependentes<br>Intos 🖋 Contatos 🖓 Endereços 👹 Familiares |                      |                                |                 |                  |                         |
|------------------|-------------------------------------------------------------------------------------------------|----------------------|--------------------------------|-----------------|------------------|-------------------------|
| D Foto           | Apelido                                                                                         | * Sexo<br>FEMININO ~ | * Nascimento<br>30 / 05 / 1974 | ©   #           | Idade<br>44 anos | Etnia                   |
|                  | Filiação - Pai                                                                                  |                      |                                | Fillação - Mãe  |                  |                         |
|                  | * Estado Civil<br>SOLTEIRO ~                                                                    |                      |                                |                 |                  |                         |
| 3 Inserir Imagem | Grau de Instrução                                                                               | Naturalidade         |                                | Nacionalidade ~ | Grupo Sanguineo  | Doador de Órgãos<br>SIM |
|                  |                                                                                                 |                      |                                |                 |                  | d                       |

Essa aba reúne as informações pessoais do autônomo. Está dividida em 5 sub-abas:

- Cadastro: reúne as informações cadastrais do autônomo
- Documentos: armazena as imagens dos documentos pessoais do autônomo exigidos pelo e-social
- Contatos: reúne as informações de contato do autônomo telefones, emails, redes sociais
- Endereços: armazena os dados dos endereços do autônomo
- **Familiares**: armazena os dados dos familiares do autônomo importante citar que para cadastrar um dependente na folha, primeiramente ele deve ser cadastrado como familiar.

### **Contratos Autônomos > Aba Documentos do Contrato**

| IGI Dados Contrato | 🛔 Dados Pessoais 🛛 🗞 Documentos do Contrato 👘 Depen | dentes |                   |                   |                |            |             |              |         |
|--------------------|-----------------------------------------------------|--------|-------------------|-------------------|----------------|------------|-------------|--------------|---------|
|                    | Tipo Documento                                      |        | Ano Competência 💠 | Mês Competência 💠 | Complemento \$ | Emissão \$ | Validade \$ | Situação     |         |
| Ações              | TODOS                                               | •      | Filtrar           | Filtrar           | Filtrar        | Filtrar    | Filtrar     | Gerado       | -       |
| ् 🕹 🖊 💼            | RECIBO DE PAGAMENTO DE AUTÔNOMO (RPA)               |        | 2018              | JUL               |                | -          | -           | Gerado       |         |
| ۵ 土 🖊 🛍            | RECIBO DE PAGAMENTO DE AUTÔNOMO (RPA)               |        | 2018              | AGO               |                | -          | -           | Gerado       |         |
| Q 土 🖊 💼            | RECIBO DE PAGAMENTO DE AUTÔNOMO (RPA)               |        | 2018              | SET               |                | -          | -           | Gerado       |         |
|                    |                                                     |        |                   |                   |                |            | 1           | → н 10       | 0 🕶     |
|                    |                                                     |        |                   |                   |                |            |             | Total: 3 reg | jistros |
| + Novo             |                                                     |        |                   |                   |                |            |             |              |         |

Essa aba reúne os documentos relacionados especificamente ao contrato: recibos de pagamento de autônomo (rpa), informe de rendimento anual.

### **Contratos Autônomos > Aba Dependentes**

| ාලා Dados Contrato 🛛 🛔 Dados Pessoais | Documentos do Contrato | Dependentes |      |   |            |                 |           |            |         |
|---------------------------------------|------------------------|-------------|------|---|------------|-----------------|-----------|------------|---------|
| Ações                                 |                        |             | Nome | N | lascimento | Grau Parentesco | Sexo      | Inicio     | Término |
| RAFAEL PINHEIRO                       |                        |             |      | 2 | 20/12/2008 | Filho           | Masculino | 02/01/2017 |         |
| + Novo                                |                        |             |      |   |            |                 |           |            |         |

Essa aba reúne o cadastro dos dependentes do autônomo. Essas pessoas são primeiramente cadastradas como familiares (na **aba Dados Pessoais**) e depois são vinculadas como dependentes através desse programa.

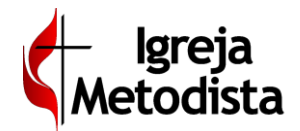

# **Contratos de Pastor**

Programa que armazena os dados pessoais e contratuais dos pastores.

| Administrati         | ivo » Folha de I | Pagamento » Cor                        | ntratos » Clér | igo            |                                         |        |                    | Alerta            | ? Voltar ± Salvar      |
|----------------------|------------------|----------------------------------------|----------------|----------------|-----------------------------------------|--------|--------------------|-------------------|------------------------|
| Identificação do Reg | gistro           |                                        |                |                |                                         |        |                    |                   | Edição                 |
| id / id(Gi)<br>476   | <u></u>          | Código<br>VPXLMW                       |                | CENTRAL        |                                         | * Nome |                    | Situaçã<br>VALIDA | o<br>DO v              |
| Cal Dados Contrato   | a Dados Pessoais | Ocumentos do Contrato<br>Salário (R\$) | Dependentes    | I≋ Ocorrências | r≪ Informes<br>Pensão Alimenticia (R\$) |        | Desconto INSS ( %) |                   | Dizimo Retido na Fonte |
| Observações          | 0                |                                        |                | 2100,00        | U                                       | 0,00   |                    |                   | × NAO                  |
|                      |                  |                                        |                |                |                                         |        |                    |                   | ji,                    |

As informações estão agrupadas em seis abas:

- Dados Contrato
- Dados Pessoais
- Documentos do Contrato
- Dependentes
- Ocorrências
- Informes

Através desse programa, o tesoureiro pode atualizar ou acrescentar informações.

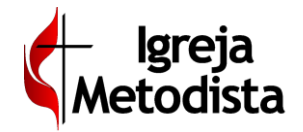

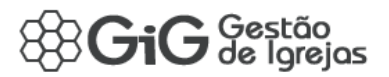

### **Contratos Clérigos > Aba Dados Contrato**

| ∎⊗∎ Dados Contrato | 🛔 Dados Pessoais 🛛 🛞 Documentos do Contrato | 🚓 Dependentes 🔎 Ocorrências 🛒 Informes |                    |                        |
|--------------------|---------------------------------------------|----------------------------------------|--------------------|------------------------|
| * Admissão         | Salário (R\$)                               | Pensão Alimenticia (R\$)               | Desconto INSS ( %) | Dizimo Retido na Fonte |
| 28 / 12 / 2016     | • m                                         | 2100,00                                | 0,00               | (X)NÃO                 |
| Observações        |                                             |                                        |                    |                        |
|                    |                                             |                                        |                    |                        |
|                    |                                             |                                        |                    |                        |
|                    |                                             |                                        |                    | h                      |

Reúne os dados do contrato, tais como data início, salário, percentual de desconto do INSS e a opção de Dízimo Retido na Fonte.

### **Contratos Clérigos > Aba Dados Pessoais**

| IGI Dados Contrato | os Pessoais 🛞 Documentos do Contrato | Dependentes       | M Ocorrências |                 |                |                 |                  |
|--------------------|--------------------------------------|-------------------|---------------|-----------------|----------------|-----------------|------------------|
| Cadastro 📎 Documer | ntos 🖋 Contatos 🛛 Endereços 👹 F      | amiliares         |               |                 |                |                 |                  |
|                    | Apelido                              |                   | * Sexo        | * Nascimento    |                | Idade           | Etnia            |
| Foto               |                                      |                   | MASCULINO     | 10/10/1970      | 0 11           | 48 anos 🗎       | ×                |
|                    | Filiação - Pai                       |                   |               |                 | Filiação - Mãe |                 |                  |
|                    | ARTHUR PINHEIRO                      |                   |               |                 | MARIA MARTINS  |                 |                  |
|                    | * Estado Civil                       | )ata do Casamento |               | Nome do Conjuge |                |                 |                  |
|                    | CASADO                               | dd / mm / aaaa    | <b>1</b>      | SONIA MARTINS   |                |                 |                  |
| C Inserir Imagem   | Grau de Instrução                    |                   | Naturalidade  |                 | Nacionalidade  | Grupo Sanguíneo | Doador de Órgãos |
|                    | ENSINO SUPERIOR INCOMPLETO           | ~                 | RESENDE       |                 | BRASILEIRA     | A- ~            | ~                |
|                    | Observações                          |                   |               |                 |                |                 |                  |
|                    |                                      |                   |               |                 |                |                 |                  |
|                    |                                      |                   |               |                 |                |                 |                  |
|                    |                                      |                   |               |                 |                |                 | h.               |
|                    |                                      |                   |               |                 |                |                 |                  |

Essa aba reúne as informações pessoais do clérigo. Está dividida em 5 sub-abas:

- Cadastro: reúne as informações cadastrais do pastor
- Documentos: armazena as imagens dos documentos pessoais do pastor exigidos pelo e-social
- Contatos: reúne as informações de contato do pastor telefones, emails, redes sociais
- Endereços: armazena os dados dos endereços do pastor
- **Familiares**: armazena os dados dos familiares do pastor importante citar que para cadastrar um dependente na folha, primeiramente deve ser cadastrado como familiar.

### Contratos Clérigos > Aba Documentos do Contrato

|               |        | 6 bocamentos do contrato | per Ocorrencias | ¶⊲ informes |   |                   |                 |    |                |           |             |              |                                  |
|---------------|--------|--------------------------|-----------------|-------------|---|-------------------|-----------------|----|----------------|-----------|-------------|--------------|----------------------------------|
|               |        | Tipo Do                  | ocumento        |             |   | Ano Competência 🗘 | Mês Competência | а¢ | Complemento \$ | Emissão ¢ | Validade \$ | Situação     |                                  |
| Ações         |        | TODO                     | DS              |             | ٣ | Filtrar           | Filtrar         |    | Filtrar        | Filtrar   | Filtrar     | Gerado       | -                                |
| ् 土 🖊 💼       | RECIBO |                          |                 |             |   | 2019              | JAN             |    |                | -         | -           | Validado     |                                  |
| ۹ 🛨 🖊 🛍       | RECIBO |                          |                 |             |   | 2019              | FEV             |    |                | -         | -           | Validado     |                                  |
|               |        |                          |                 |             |   |                   |                 |    |                | H 4       | 1           | <b>H</b>     | • •                              |
|               |        |                          |                 |             |   |                   |                 |    |                |           |             | Total: 2 reg | gistros                          |
| + Novo        |        |                          |                 |             |   |                   |                 |    |                |           |             |              |                                  |
| Q ⊥ ■ + Norro | RECIBO |                          |                 |             |   | 2019              | FEV             |    |                | -<br>K (  | -           | •            | Validado<br>H 10<br>Total: 2 reg |

Essa aba reúne os documentos relacionados especificamente ao contrato: recibos de pagamento, informe de rendimento anual.

| GiG – Tutorial Folha de Pagamento | Pagina: 12/20 |
|-----------------------------------|---------------|
|                                   |               |

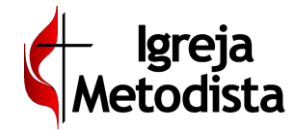

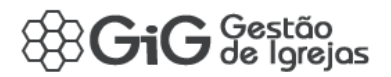

### **Contratos Clérigos > Aba Dependentes**

| ĸ | S Dados C | ontrato 🛔 Dados Pessoais | N Documentos do Contrato | 📥 Dependentes | I Ocorrências | ¶⊲ Informes |            |                 |           |            |         |
|---|-----------|--------------------------|--------------------------|---------------|---------------|-------------|------------|-----------------|-----------|------------|---------|
|   | Ações     |                          |                          |               | Nome          |             | Nascimento | Grau Parentesco | Sexo      | Início     | Término |
|   | 2         | PAULO MARTINS            |                          |               |               |             | 20/01/2001 | Filho           | Masculino | 01/01/2017 |         |
|   | 1         | FELIPE MARTINS           |                          |               |               |             | 05/01/2007 | Filho           | Masculino | 01/01/2017 |         |
|   | + Novo    |                          |                          |               |               |             |            |                 |           |            |         |

Essa aba reúne o cadastro dos dependentes do clérigo. Essas pessoas são primeiramente cadastradas como familiares (na **aba Dados Pessoais**) e depois são vinculadas como dependentes através desse programa.

### **Contratos Clérigos > Aba Informes**

| I Dados Contrato | 🛔 Dados Pessoais 🛛 🛞 Documentos do Contrato | 🚦 Dependentes 🛛 🍽 Ocorrências | ¶ Informes |            |            |         |       |
|------------------|---------------------------------------------|-------------------------------|------------|------------|------------|---------|-------|
| Ações            | Tipo                                        | Inicio                        | Termino    | Valor      | Quantidade | Entrada | Saida |
| × .              | PLANO DE SAÚDE (PROVENTO)                   | 01/01/2019                    | 31/12/2019 | R\$ 650,00 |            |         |       |
| + Novo Informe   |                                             |                               |            |            |            |         |       |

Essa aba permite ao tesoureiro incluir os informes recorrentes do clérigo.

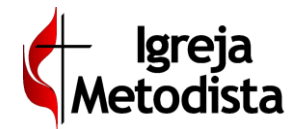

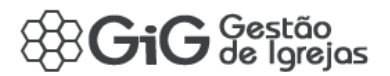

### **Informes Recorrentes**

Os informes recorrentes (eventos que se repetem) são incluídos através do contrato (CLT e Clérigos), pois estão vinculados ao contrato por um período mais longo.

Dentro do contrato, o usuario deve acessar a **aba Informes Recorrentes**. Uma grade exibe os informes já cadastrados no contrato:

|              | ¶⊄] Informes            |            |            |          |            |         |       |
|--------------|-------------------------|------------|------------|----------|------------|---------|-------|
| Ações        | Tipo                    | Inicio     | Termino    | Valor    | Quantidade | Entrada | Saida |
|              | CESTA BÁSICA (PROVENTO) | 01/01/2019 | 31/12/2019 | R\$25,00 |            |         |       |
| Novo Informe |                         |            |            |          |            |         |       |

Para incluir um informe recorrente, clique no ícone verde Novo Informe.

| Novo Informe      |   |            |           |            | ×          |
|-------------------|---|------------|-----------|------------|------------|
| * Tipo de Informe |   | * Inicio   |           | Termino    |            |
|                   | • | dd/mm/aaaa | <b>11</b> | dd/mm/aaaa | (m)        |
| Valor (RŜ)        |   |            |           |            |            |
|                   |   |            |           |            |            |
|                   |   |            |           |            |            |
|                   |   |            |           |            |            |
|                   |   |            |           | Volta      | 🕹 Salvar 🚺 |

### Selecione o tipo de informe recorrente e preencha os campos obrigatórios. Clique em Salvar.

|    | Novo Informe                          |   |                |            |                                 | ж        |
|----|---------------------------------------|---|----------------|------------|---------------------------------|----------|
|    | * Tipo de Informe                     |   | * Inicio       |            | * Termino                       |          |
|    |                                       | ~ | dd / mm / aaaa | <b>***</b> | dd / mm / aaaa                  | <b>m</b> |
|    | ADICIONAL MANUSEIO DE LIXO (PROVENTO) | ^ |                |            |                                 |          |
| h  | AJUDA EXPEDIENTE                      |   |                |            |                                 |          |
|    | ANUÊNIO                               |   |                |            | <b>O</b> Voltar <b>1</b> Salvar |          |
|    | AUXILIO MORADIA                       |   |                |            |                                 | •        |
|    | BIÊNIO                                |   | •••••••        |            |                                 |          |
| in | CESTA BÁSICA (DESCONTO)               |   | Termino        | Valor      | Quantidade                      | Fr       |
| ·Ρ | CESTA BÁSICA (PROVENTO)               |   | Termino        | Valor      | Qualitadae                      |          |
| _  | CONTRIBUIÇÃO CONFEDERATIVA (DESCONTO) |   |                |            |                                 |          |
|    | DESCONTO EMPRÉSTIMO                   |   |                |            |                                 |          |
|    | DESCONTO LOCACAO                      |   |                |            |                                 |          |
|    | DESCONTO PROCESSO AUTONOMIA           |   |                |            |                                 |          |
|    | PARTICIPAÇÃO DA IGREJA                |   |                |            |                                 |          |

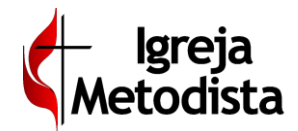

### **Informes Extraordinários**

Informes extraordinários são os eventos não regulares de cada contrato CLT, de autônomo ou de clérigo.

Os informes extraordinários são visualizados e incluídos através do programa Gestão da Folha.

Ao selecionar o contrato desejado, o usuario deve acessar a **aba Informes Extraordinários**. Uma grade exibe os informes já cadastrados no contrato:

| ANTON   | IO ALMEIDA - (Informes Extraordinários) |       |            |         | ×     |
|---------|-----------------------------------------|-------|------------|---------|-------|
| Ações   | Тіро                                    | Valor | Quantidade | Entrada | Saida |
| Nenhuma | ocorrencia adicionada.                  |       |            |         |       |
| + Nove  | ) Informe                               |       |            |         |       |

### Para incluir um informe recorrente, clique no ícone verde Novo Informe.

| Novo Inf Extraordinário - ANTONIO ALMEIDA                                                                                                    |   | 3 | × |
|----------------------------------------------------------------------------------------------------|---|---|---|
| * Tipo de Informe                                                                                                    |   |   | * |
|                                                                                                    | ٣ |   |   |
| 1/3 FÉRIAS (ABONO)<br>1/3 FÉRIAS RECEBIDAS<br>ABONO PECUNIÁRIO S/FÉRIAS<br>ADIANTAMENTO DE SALÁRIO<br>ADICIONAL NOTURNO<br>ARREDONDAMENTO (DESCONTO)<br>ARREDONDAMENTO (PROVENTO)<br>ATRASOS<br>CARGO DE CHEFIA | Î |   | Ŧ |
| CONTRIBUIÇÃO SINDICAL<br>DESC. PGTO A MAIOR                                                                                                    |   | i |   |
| DIF SUBSIDIO (C/ INCIDENCIA)<br>EMPRESTIMO<br>FALTAS<br>FÉRIAS GOZADAS/RECEBIDAS<br>GRATIFICACÃO                                                                                                    | 1 |   |   |
| HORA EXTRA 100%<br>HORA EXTRA 50%                                                                                                    |   |   |   |
| HORA EXTRA 75%<br>HORA EXTRA 80%                                                                                                    | • |   |   |

Selecione o tipo de informe e preencha os campos obrigatórios.

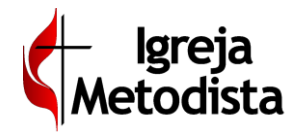

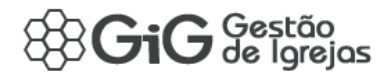

Caso escolha um informe com um campo de digitação de data e hora, tal como hora extra (vide abaixo), selecione no calendário a data inicial e, mais abaixo, defina o horario:

| No    | /o Inf | Extr    | aord   | inári | o- A | IOTU |
|-------|--------|---------|--------|-------|------|------|
| īpo   | de Inf | orme    | ~      |       |      |      |
| IORA  | EXTR   | A 50%   | 6      |       |      |      |
| Entra | ada 🗸  |         |        |       |      |      |
| 01/0  | 1/2019 | 9 10:00 | D      |       |      |      |
| :     |        | Jan     | uary 2 | 2019  |      | >    |
| Su    | Мо     | Tu      | We     | Th    | Fr   | Sa   |
| 30    | 31     | • 1     | 2      | 3     | 4    | 5    |
| 6     | 7      | 8       | 9      | 10    | 11   | 12   |
| 13    | 14     | 15      | 16     | 17    | 18   | 19   |
| 20    | 21     | 22      | 23     | 24    | 25   | 26   |
| 27    | 28     | 29      | 30     | 31    | 1    | 2    |
|       |        |         |        |       |      |      |

Após prencher os campos necessários, clique em Salvar.

Só é possível realizar inclusões de informes extraordinários de contratos se a folha de pagamento estiver com a Situação **Gerada** ou em **Manipulação**. Para a folha de pagamento fechada, os registros estarão disponíveis apenas para visualização.

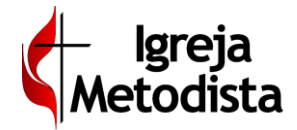

### Inclusão de Contrato – Admissão

Acesse Administrativo > Folha de Pagamento > Contratos > CLT

Para inclusão de um novo contrato siga os passos descritos abaixo:

- Clique botão Adicionar novo registro (+)
- Informe o Nome do novo funcionário
- Informe a Data desejada para Início efetivo do novo funcionário na igreja
- Clique no botão SALVAR
- Em seguida, clique no botão para realizar o DOWNLOAD do Formulário de Admissão
- Siga rigorosamente as instruções contidas no formulário, preenchendo-o com todas as informações solicitadas. O formulário deverá ser assinado por você (responsável pela contratação) e pelo funcionário.
- Recolha todos os documentos obrigatórios do novo funcionário e, se seguida, faça a digitalização, seguindo as orientações descritas no formulário.
- Crie uma nova MENSAGEM no GiG, anexando os arquivos de digitalização do formulário e de todos os documentos entregues pelo funcionário.

| 者<br>Inicia | Past                                    | oral Ad                                               | iministrativo                       | M<br>Comunicação              | <b>★</b><br>Favoritos                                                                                                    |                                                                                                    |                                                                                                    |                                               |             |                              |     |        | ٩Q   |
|-------------|-----------------------------------------|-------------------------------------------------------|-------------------------------------|-------------------------------|----------------------------------------------------------------------------------------------------|----------------------------------------------------------------------------------------------------|----------------------------------------------------------------------------------------------------|-----------------------------------------------|-------------|------------------------------|-----|--------|------|
| Aqões       | id ¢<br>Filtrar<br>1664<br>gistros de u | tivo » F<br>id (ci) ¢<br>Filtrar<br>—<br>m total de 1 | olha de F<br>códig<br>Filtrar<br>PZ | agament<br>2 (Pessoa)<br>MLHM | Contratos » CL'<br>Solicitação de Inclusão de<br>Informe o NOME DO NOV<br>Informe a OATA DESLANA<br>Confirme a asicilação, cli<br>Apde confirme a asicilação, cli<br>Apde confirme a asicilação, cli<br>Apde confirme a asicilação, dis<br>OBSERVAÇÃO: O prazo misimi<br>Instruções contidan a formular | LT<br>de Contrato<br>le um NOVO CONTRATO CLT, sige os passo<br>VVO FUNCIONÁRIO<br>AMA para o inicio afetto (data permitida - a<br>clicando no botio RAXVAR<br>dado, clique no botio RAXVAR FORMULÁRIA<br>ta a atentiamente, seguindo rigorosamente a<br>imo para solicitação, referente a data de inicidario) | is descritos abaixo:<br>partir de <b>11/03/2019</b> )<br><b>O DE ADMISSÃO</b><br>os instruções apresentadas<br>io, é de 7 dias contidos, contados a p | artir da data de envio da mensag              | em (Veja as | Local ©<br>Filtar<br>CENTRAL | T C | р<br>В | 10 - |
|             |                                         |                                                       |                                     |                               | * Nome do Novo Funcionário                                                                                                    | mo de 5 e máximo de 100 caracteres                                                                                                    |                                                                                                    | * Data de Admissão Desejada<br>dd / mm / aasa | a 🍈         |                              |     |        |      |

**Aviso Importante** – o novo funcionário só poderá iniciar suas atividades na igreja após o parecer positivo da VetorWEB, que será enviado como resposta à **MENSAGEM** original que você enviou. A solicitação de admissão de novo funcionário deverá ser feito com **antecedência mínima de 07 dias corridos**.

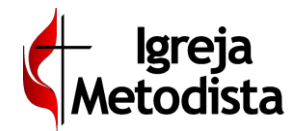

# Solicitação de Férias e de Rescisão

Essa funcionalidade permite que a igreja solicite as férias do funcionário ou a rescisão do mesmo.

É acessada através do programa Contratos CLT, clicando no botão roxo **Solicitações**, posicionado no topo direito da tela:

| Administrati           | vo » Folha de              | Pagamento            | » Contrat          | tos » CLT       |                           |            |                        |         |         |                   | Solid       | itações 🧧 📀   | Voltar ᆂ Salvar |
|------------------------|----------------------------|----------------------|--------------------|-----------------|---------------------------|------------|------------------------|---------|---------|-------------------|-------------|---------------|-----------------|
| Identificação do Regi  | istro                      |                      |                    |                 |                           |            |                        |         |         |                   |             |               | Ediçã           |
| id / id(Gi)            |                            | Código               |                    |                 | Local                     |            |                        | * Nome  |         |                   |             | Situação      |                 |
| 1503 / 1983            | _                          | ZBVLFG               |                    | <u>≙</u>        | CENTRAL                   |            | ٠                      | ANTONIA | ALMEIDA |                   |             | VALIDADO      | •               |
| Cal Dados Contrato     | 🛔 Dados Pessoais           | Documentos do        | Contrato 🚓         | Dependentes     | 🛪 Férias 🛛 📢 Informes     |            |                        |         |         |                   |             |               |                 |
| * Admissão             |                            | Cargo                |                    |                 |                           |            | Departamento           |         |         |                   | Estrangeiro | Estabilidade  |                 |
| 02/01/2017             | ( th                       | AUXILIAR ADM         | INISTRATIVO        |                 |                           |            | ADMINISTRAÇÃO          |         |         |                   |             |               |                 |
| Sindicato              |                            |                      |                    |                 |                           |            |                        |         |         | Observações       |             |               |                 |
| Sindicato dos Empregad | os em Instituições Benefic | centes, Religiosas e | Filantrópicas de D | )F              |                           |            | •                      | 0       |         |                   |             |               | 4               |
| Deficiência Física     |                            | Deficiência Mer      | ital               |                 | Tipo Salário              |            | Horas Trabalhadas (Se  | mana)   |         | Horas Trabalhadas | (Més)       | Salário (R\$) |                 |
|                        |                            |                      |                    |                 | Mensalista                | •          |                        |         |         | 24                |             |               | 1180,00         |
| Deficiência Auditiva   |                            | Deficiência Inte     | lectual            |                 | Descricao das Atividades  |            |                        |         |         |                   |             |               |                 |
|                        |                            |                      |                    |                 | ADMINISTRAÇÃO FINANCEIRA, | REGISTRO N | O GI, CONTAS A PAGAR E | RECEBER |         |                   |             |               |                 |
| Deficiência Visual     |                            | Reabilitado          |                    |                 |                           |            |                        |         |         |                   |             |               | A               |
| Quadro de Horários     | Tipo                       | Entrada              | Saída              | Intervalo (Min) |                           |            |                        |         | Obse    | rvações           |             |               |                 |
| Domingo                |                            |                      |                    | 0               |                           |            |                        |         |         |                   |             |               |                 |
| Segunda-Feira          | Dia de Trabalho Regu       | lar 07:30            | 11:45              | 15              |                           |            |                        |         |         |                   |             |               |                 |
| Terça-Feira            | Dia de Trabalho Regu       | lar 07:30            | 11:45              | 15              |                           |            |                        |         |         |                   |             |               |                 |

Isso abrirá uma nova tela para seleção da solicitação desejada.

| Solicitações                                       |                      |
|----------------------------------------------------|----------------------|
| * Qual sua solicitação ?                           |                      |
|                                                    | Ţ                    |
| SOLICITAR FÉRIAS<br>SOLICITAR RESCISÃO DO CONTRATO |                      |
|                                                    | 🛛 Voltar 🔺 Solicitar |

Se a opção selecionada for Férias, será exibida uma tela com campos específicos para preenchimento:

| Solicitações                                               |                                |                         |
|------------------------------------------------------------|--------------------------------|-------------------------|
| * Qual sua solicitação ? 🗸                                 |                                | -                       |
| SULICITAR FERIAS                                           |                                | •                       |
| • A Quantidade de Dias para o primeiro período de férias o | leve ser no mínimo de 14 dias. | ×                       |
| * Início das Férias                                        | * Quantidade de Dias           | * Dias de Abono (venda) |
| dd/mm/aaaa 🛗                                               |                                |                         |
|                                                            |                                |                         |
|                                                            |                                |                         |

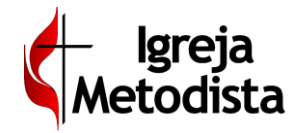

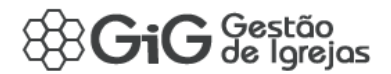

Caso a opção desejada for rescisão do contrato, outra tela com novos campos será exibida:

| Solicitações                           |                                                  |                                         |                                   |
|----------------------------------------|--------------------------------------------------|-----------------------------------------|-----------------------------------|
| * Qual sua solicitação ? ✔             |                                                  |                                         |                                   |
| SOLICITAR RESCISÃO DO CONTRATO         |                                                  |                                         | *                                 |
|                                        |                                                  |                                         |                                   |
| A Comunicação da Rescisão (data), ao f | uncionário, não pode ocorrer em vésperas de feri | ados, sextas-feiras e finais de semana. | ×                                 |
| * Tipo Rescisão                        | * Aviso Prévio                                   | * Redução de Jornada (aviso prévio)     | * Data de Comunicação da Rescisão |
| ▼                                      | ▼                                                | •                                       | dd/mm/aaaa                        |
|                                        |                                                  |                                         |                                   |
|                                        |                                                  |                                         | • Voltar A Solicitar              |

Após o preenchimento, basta clicar no botão Salvar.

O gestor da folha receberá essa solicitação e iniciará os procedimentos necessários.

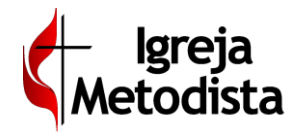

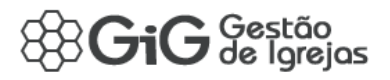

# Liberação da Folha

Essa funcionalidade permite que o tesoureiro libere a folha do mês para ser processada.

É acessada através do programa Gestão da Folha.

A competência atual deve estar com a situação em **Manipulação**. Basta clicar, no topo direito da tela, no botão verde **Liberar para Processamento**.

| 88GiG         | estão<br>e Igrejas            | 🕻 Igreja Metodisl   | ta                  |                              |                         |         | JA SMS              | abilitado<br>× NAO | 8_TESOUREIROS_DE_IGREJ<br>CENTRA | (A 🔮 🗶 🧖 🕪               |
|---------------|-------------------------------|---------------------|---------------------|------------------------------|-------------------------|---------|---------------------|--------------------|----------------------------------|--------------------------|
| Anicio        | Administ                      | rativo Comunicação  | ★<br>Favoritos      |                              |                         |         |                     |                    |                                  | ٩٩                       |
| 💼 Admi        | nistrati                      | vo » Folha de F     | Pagamento »         | Gestão da Folha              |                         |         |                     |                    | ? 🗸 🛛                            | berar para Processamento |
| Ano seleciona | do: 2019                      |                     | ٠                   | Identificação do Registro    |                         |         |                     |                    |                                  |                          |
| JAN           | FEV                           | MAR                 | ABR                 | MANIPULAÇÃO                  | Competência             | Local   |                     |                    |                                  |                          |
| MAI           | JUN                           | JUL                 | AGO                 | Liberação para Processamento | Início do Processamento | CENTINE | Fechamento - Fase 1 |                    | Fechamento - Fase 2              |                          |
| SET           | OUT                           | NOV                 | DEZ                 | <b>≙</b>                     |                         | ≙       |                     | _                  |                                  | <u> </u>                 |
| % Document    | os Gerais                     | Contratos CLT       | 🖹 Contratos Autonôn | nos 📄 Contratos Clérigos     |                         |         |                     |                    |                                  |                          |
|               |                               |                     |                     | Tipo Documento               |                         |         |                     | Identificador      | ≎ Validade ≎                     | Situação                 |
| Ações         |                               | TODOS               |                     |                              |                         |         |                     | Filtrae            | Filtrar                          | Gerado 💌                 |
| ۹ 🕹 🗸         |                               | RELATÓRIO ANALÍTICO |                     |                              |                         |         |                     |                    | -                                | Validado                 |
| ۹ 🕹 🗸         | 🔍 🛃 🖉 🧃 💦 RELATÓRIO SINTÉTICO |                     |                     |                              |                         |         |                     |                    | -                                | Validado                 |
|               |                               |                     |                     |                              |                         |         |                     | 8 6                | 1                                | > × 10 •                 |
| + Novo        |                               |                     |                     |                              |                         |         |                     |                    |                                  | Total: 2 registros       |

Com esse procedimento, a situação da folha é alterada para Liberada.

|        |       | Ano selecionado: 2019 | ~   | Identificação do Registro    |                         |                   |             |                  |                     |          |
|--------|-------|-----------------------|-----|------------------------------|-------------------------|-------------------|-------------|------------------|---------------------|----------|
| AN FEV |       | MAR                   | ABR |                              | Competência             | iompetência Local |             |                  |                     |          |
|        | 10    |                       |     | LIBERADA                     | JAN / 2019 🔒            | CENTRAL           |             |                  |                     | 6        |
|        | JON   | 101                   | AGO | Liberação para Processamento | Inicio do Processamento | Fechamen          | to - Fase 1 |                  | Fechamento - Fase 2 |          |
|        | OUT   | NOV                   | DEZ | 23/01/2019                   |                         | A                 |             |                  |                     |          |
|        |       |                       |     | Tipo Dor                     | cumento                 |                   |             | Identificador \$ | Validade \$         | Situação |
| 3      | Ações |                       |     | TODO                         | s                       |                   | *           | Filtrar          | Filtrar             | Gerado   |
| -      | 1 🖊 🖬 | RELATÓRIO ANALÍTICO   |     |                              |                         |                   |             |                  | -                   | Validado |
| ٩      | 1 2 1 | RELATÓRIO SINTÉTICO   |     |                              |                         |                   |             |                  | -                   | Validado |
| ٩      |       |                       |     |                              |                         |                   |             |                  |                     |          |